# Resolving USB Driver Problems

Every USB device requires the appropriate driver files to be installed prior to them being successfully used on a computer. The installation process of the LogTag Analyzer software will attempt to ensure the appropriate driver files are installed on the computer.

The USB drivers included in the LogTag Analyzer installation program are Microsoft WHQL certified. They can also be downloaded through the Windows Update service. If USB Interface Cradles are connected prior to running the LogTag Analyzer installation program, Windows will attempt to install the drivers through Windows Update. If your computer is not connected to the internet, or you choose not to let Windows search for the driver online, you will need to manually update the drivers on your system.

It is strongly recommended that the software is installed prior to any USB Interface Cradles being connected to the computer.

The following sections will guide you through the steps necessary to determine whether or not a problem exists with the installation of the USB drivers for the USB Interface Cradle are installed correctly on the computer and, if necessary, how you can resolve a problem with the installation of the USB drivers.

### In This Section

# Checking the installation of the USB driver

The following will guide you through the steps necessary to determine whether or not the drivers for the USB Interface Cradle are installed correctly on the computer.

1 Providing the LogTag Analyzer software has been already installed, connect the USB Interface Cradle to the computer by plugging the Interface into an available USB socket. USB sockets are typically located at the rear of the computer.

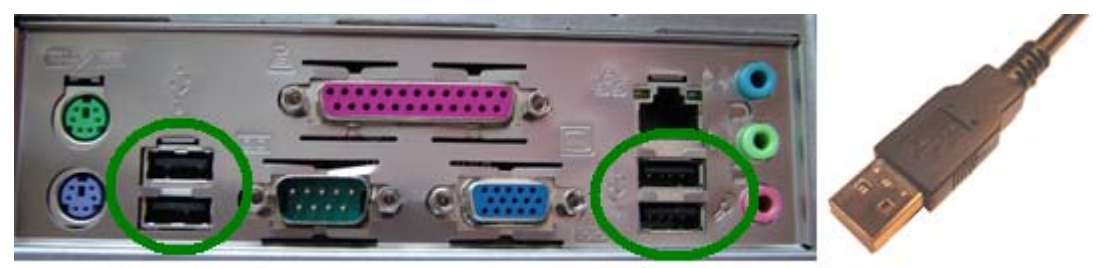

USB ports on the computer

USB Interface connector

- 2 Open the "Control Panel". This can be done by using the mouse to click on the Windows "Start" button, typically located in the bottom left of the screen, to open the Start menu. Once the "Start" button has been clicked, you will see a menu appear.
- **3** If your menu looks similar to the following picture, click on the visible "Control Panel" item.

| username                                                                                                    |                                                                                                    |
|----------------------------------------------------------------------------------------------------|----------------------------------------------------------------------------------------------------|
| Internet   Internet   Inter | My Documents   My Recent Documents   My Pictures   My Music   My Computer   Control Panel   Printers and Faxes   Help and Support   Search   Run |
| le otorit                                                                                                    | Log Off 🚺 Turn Off Computer                                                                                                    |

**4** If your menu looks similar to the following picture, the "Control Panel" item is located within the "Settings" menu item.

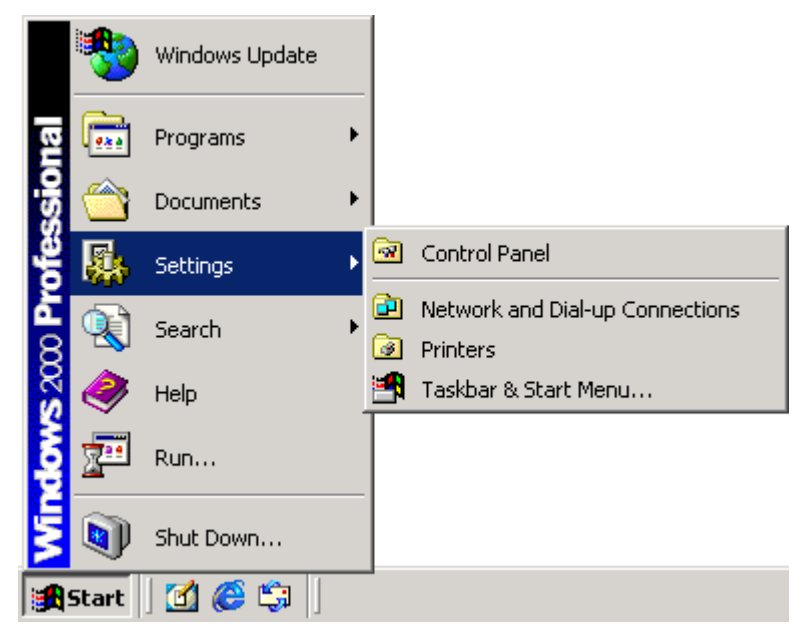

**5** Within the "Control Panel" window there is a "System" icon. For Windows XP users, you may need to "Switch to Classic View" to locate the "System" icon quickly. Start (open) the "System" icon once you have located it.

**6** If your system properties looks similar to the following picture, click the "Hardware" tab followed by the "Device Manager" button to open a view of the devices that have and have not been successfully installed on the computer.

| System Proper                                       | ties                                                 |                                                  |                                            | ? 🔀                       |
|-----------------------------------------------------|------------------------------------------------------|--------------------------------------------------|--------------------------------------------|---------------------------|
| System Re                                           | store                                                | Automatic Updates R                              |                                            | Remote                    |
| General                                             | Compu                                                | ter Name                                         | Advanced                                   |                           |
| Add Hardwar                                         | e Wizard —                                           |                                                  |                                            |                           |
| The Add Hardware Wizard helps you install hardware. |                                                      |                                                  |                                            | vare.                     |
|                                                     |                                                      |                                                  | Add <u>H</u> ardwar                        | e Wizard                  |
| Device Mana<br>Th<br>on<br>pro                      | ager<br>e Device Ma<br>your compul<br>operties of ar | anagerlists all<br>ter. Use the Di<br>ny device. | the hardware device<br>evice Manager to ch | es installed<br>hange the |
|                                                     | Driver <u>S</u>                                      | igning                                           | Device Ma                                  | anager                    |
| Hardware Pro                                        | ofiles                                               |                                                  |                                            |                           |
| Real Ha                                             | rdware profil<br>erent hardw                         | es provide a w<br>are configurati                | vay for you to set up<br>ons.              | and store                 |
|                                                     |                                                      |                                                  | Hardware <u>I</u>                          | Profiles                  |
|                                                     |                                                      |                                                  |                                            |                           |
|                                                     |                                                      | ОК                                               | Cancel                                     | <u>Apply</u>              |

7 If you system properties looks similar to the following picture, click the "Device Manager" tab to view the devices that have and have not been successfully installed on the computer.

| System Properties ? 🗙                                                                                                    |
|----------------------------------------------------------------------------------------------------|
| General Device Manager Hardware Profiles Performance                                                                                                    |
| <ul> <li>View devices by type</li> <li>View devices by connection</li> <li>Computer</li> <li>CDROM</li> <li>Disk drives</li> <li>Display adapters</li> <li>Floppy disk controllers</li> <li>Floppy disk controllers</li> <li>Hard disk controllers</li> <li>Keyboard</li> <li>Monitors</li> <li>Monitors</li> <li>Network adapters</li> <li>Ports (COM &amp; LPT)</li> <li>Sound, video and game controllers</li> <li>System devices</li> <li>Universal Serial Bus controllers</li> </ul> |
| Properties Refresh Remove Print                                                                                                    |
| OK Cancel                                                                                                    |

8 Once the device manager is open you should see one of the three following images in the list, as indicated in the following picture. You may need to click on the "+" beside the "Universal Serial Bus controllers" entry to view all the USB devices that have been installed on the computer.

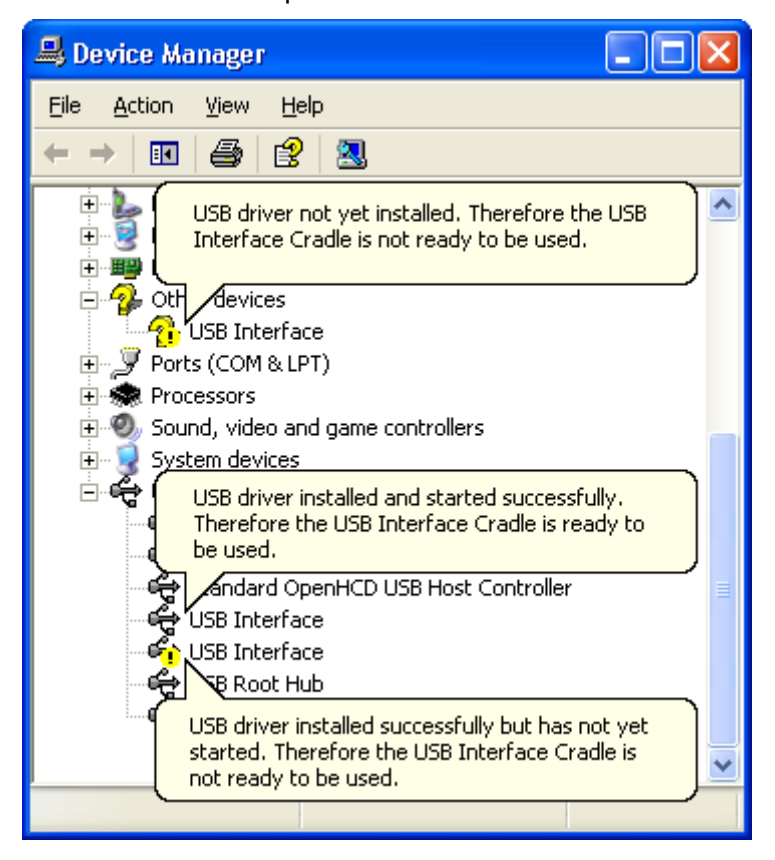

If the USB device driver installed successfully but has not yet started, the following will guide you through steps necessary to start the USB drivers so that you can start using the USB Interface Cradle(s).

If the computer is using Windows XP or Windows 2000:

1 Open the "Device Manager" as described previously.

2 For each "USB Interface" entry displayed, using the mouse (pointing device), click the right button on the text of the "USB Interface" entry to display the popup context menu, which will be similar to the following picture. Once this pop context menu is visible, select the "Uninstall" option, using the left button on the mouse.

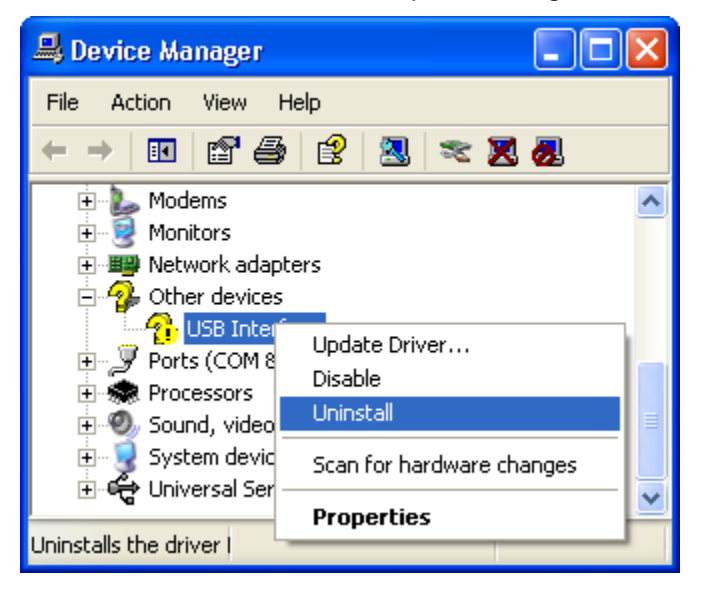

- **3** Unplug all USB Interface Cradles that are plugged into the computer and/or are plugged into any USB hub that may be connected to the computer.
- 4 Wait for at least 5 seconds.
- 5 Plug the USB Interface Cradle(s) into the appropriate USB socket on the computer and/or USB hub that is connected to the computer. This should install and start the USB driver for the USB Interface Cradle(s). If the drivers do not successfully start, indicated by the "USB Interface" entry appearing in the device manager with either the <sup>1</sup>/<sub>1</sub> or the <sup>1</sup>/<sub>1</sub> picture, you may need to reinstall the USB driver files, which is described subsequently.

If the USB device driver files did not install correctly, you may either reinstall the software or manually install the USB driver files. This set of USB drivers was first released with the LogTag Analyzer software version 1.7. If you have a version of the software prior to this, get a copy of the latest version of the LogTag Analyzer software and install the latest version of the software ensuring the all USB Interface Cradles are not connected to the computer during the installation process.

# USB driver installation through software installation

You can install the USB drivers by re-installing the LogTag Analyzer software :

- 1 Unplug all USB Interface Cradle(s) connected to the computer and/or connected to a USB hub connected to the computer.
- 2 Start the Windows "Control Panel"
- **3** Within the "Control Panel" window there is an icon which allows you to un-install or change already installed programs:

- In Windows 2000 this is called "Add/Remove Programs" and looks like this:

Add/Remove Programs

- In Windows XP it is called "Add or Remove Programs" and looks like this:

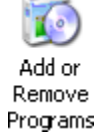

- In Windows VISTA it is called "Programs and Features" and looks like this:

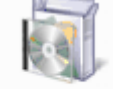

Programs and Features

Windows XP and Windows Vista users may need to "Switch to Classic View" to locate this icon quickly.

Start (open) the "Add or Remove Programs" icon once you have located it.

- **4** Locate the "LogTag Analyzer" entry and click the "Change" button.
- **5** Once the "LogTag Analyzer Setup Maintenance" window is open, select the "Repair" option and then click the "Next >" button.
- **6** Click the "Finish" button when it is displayed to complete the reinstallation of the software and USB driver files.

## Manual USB driver installation on Windows XP

To manually update the USB driver files, for Windows XP computers, open the "Device Manager". The "Device Manager" can be started by opening the "System" icon, located in the Windows "Control Panel", selecting the "Hardware" tab in the "System Properties" window and then click the "Device Manager" button.

| System Properties 🛛 🛛 🔀                                                                           |
|---------------------------------------------------------------------------------------------------|
| System Restore Automatic Updates Remote                                                           |
| General Computer Name Hardware Advanced                                                           |
|                                                                                                   |
| The Add Hardware Wizard helps you install hardware.                                               |
|                                                                                                   |
| Add Hardware Waard                                                                                |
|                                                                                                   |
| Device Manager                                                                                    |
| The Device Manager lists all the hardware devices installed                                       |
| properties of any device.                                                                         |
| Driver Signing Device Manager                                                                     |
|                                                                                                   |
| Hardware Profiles                                                                                 |
| Hardware profiles provide a way for you to set up and store<br>different hardware configurations. |
|                                                                                                   |
| Hardware <u>P</u> rofiles                                                                         |
|                                                                                                   |
|                                                                                                   |
| OK Cancel Apply                                                                                   |

1 Using the mouse (pointing device), click the right button to display the popup context menu, which will be similar to the following picture.

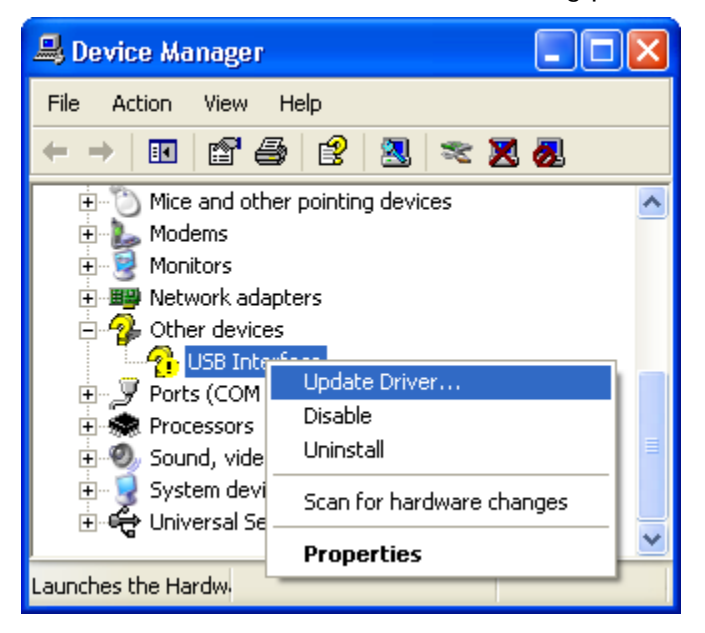

2 Select the "Update Driver..." option, using the left button on the mouse, which will cause the device driver wizard to start, similar to the following picture.

You can either let Windows search and download the USB driver online from Windows Update, or select the "Install from a list or specific location (Advanced)". Click the "Next >" button to continue.

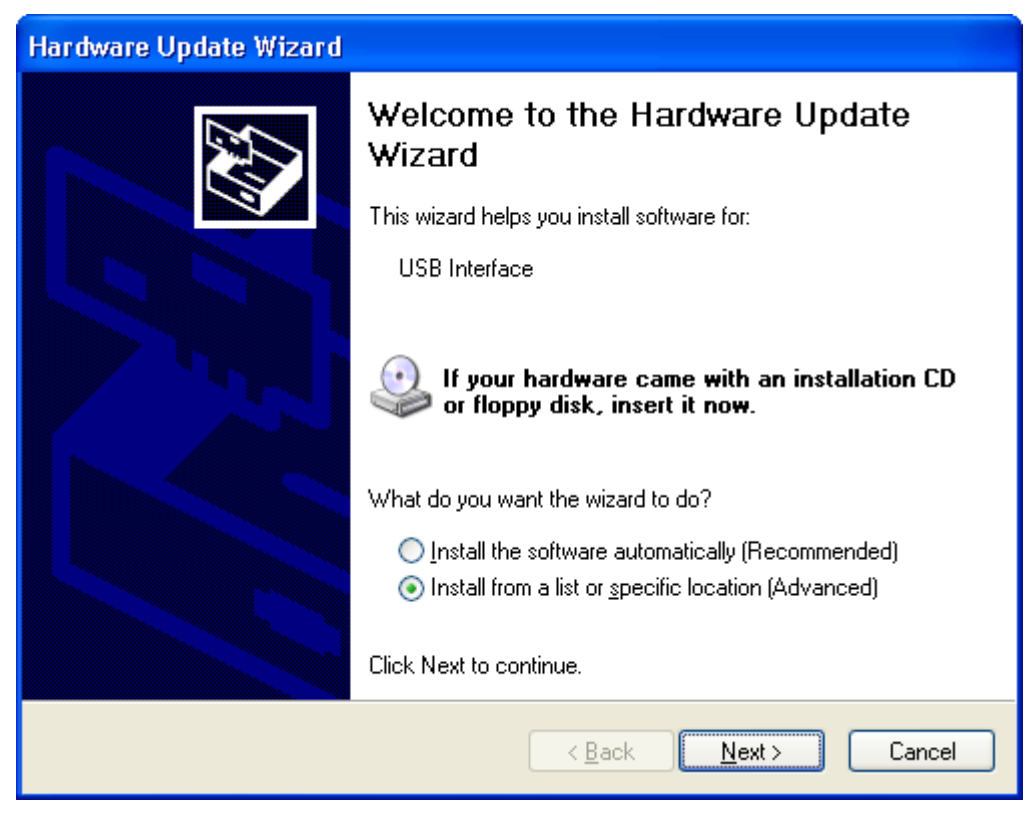

**3** When prompted for the location of the driver files, enter the location of the installation of the software followed by the path to the USB driver files. The default location for

these driver files is "C:\Program Files\LogTag Recorders\LogTag Analyzer\Drivers\i386" ("C:\Program Files\LogTag Recorders\LogTag Analyzer\Drivers\amd64" for 64-bit Windows systems). You may use the "Browse..." button in the window that appears, similar to the following picture to help you locate the appropriate folder.

| Hardware Update Wizard                                                                                                    |
|----------------------------------------------------------------------------------------------------|
| Please choose your search and installation options.                                                                                                    |
| ⊙ Search for the best driver in these locations.                                                                                                    |
| Use the check boxes below to limit or expand the default search, which includes local<br>paths and removable media. The best driver found will be installed.   |
| Search removable <u>m</u> edia (floppy, CD-ROM)                                                                                                    |
| ✓ Include this location in the search:                                                                                                    |
| C:\Program Files\LogTag Recorders\LogTag Analys 🗸 🛛 Browse                                                                                                    |
| Don't search. I will choose the driver to install.                                                                                                    |
| Choose this option to select the device driver from a list. Windows does not guarantee that<br>the driver you choose will be the best match for your hardware. |
|                                                                                                    |
| < <u>B</u> ack <u>N</u> ext > Cancel                                                                                                    |

**4** Once the driver files have been installed successfully you will see a window similar to the following picture. You may now connect and start using your USB Interface Cradle(s).

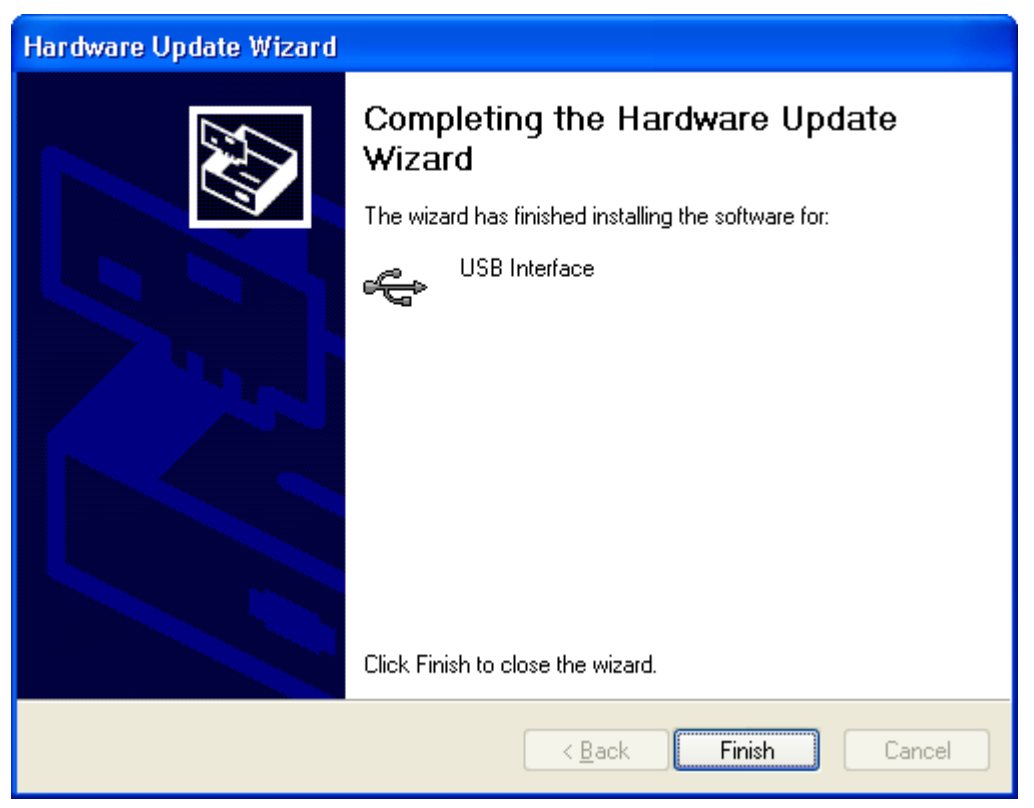

### Manual USB driver installation on Windows 2000

To manually reinstall the USB driver files, for Windows 2000 computers, open the "Device Manager". The "Device Manager" can be started by opening the "System" icon, located in the Windows "Control Panel", selecting the "Hardware" tab in the "System Properties" window and then click the "Device Manager" button.

| System Properties                                                                                                    | × |
|----------------------------------------------------------------------------------------------------|---|
| General Network Identification Hardware User Profiles Advanced                                                                                     |   |
| Hardware Wizard<br>The Hardware wizard helps you install, uninstall, repair,<br>unplug, eject, and configure your hardware.                        |   |
| <u>H</u> ardware Wizard                                                                                                    |   |
| Device Manager                                                                                                    |   |
| The Device Manager lists all the hardware devices installed<br>on your computer. Use the Device Manager to change the<br>properties of any device. |   |
| Driver Signing Device Manager                                                                                                    |   |
| Hardware Profiles                                                                                                    |   |
| Hardware profiles provide a way for you to set up and store different hardware configurations.                                                     |   |
| Hardware <u>P</u> rofiles                                                                                                    |   |
|                                                                                                    |   |
| OK Cancel Apply                                                                                                    |   |

1 Using the mouse (pointing device), click the right button to display the popup context menu, which will be similar to the following picture.

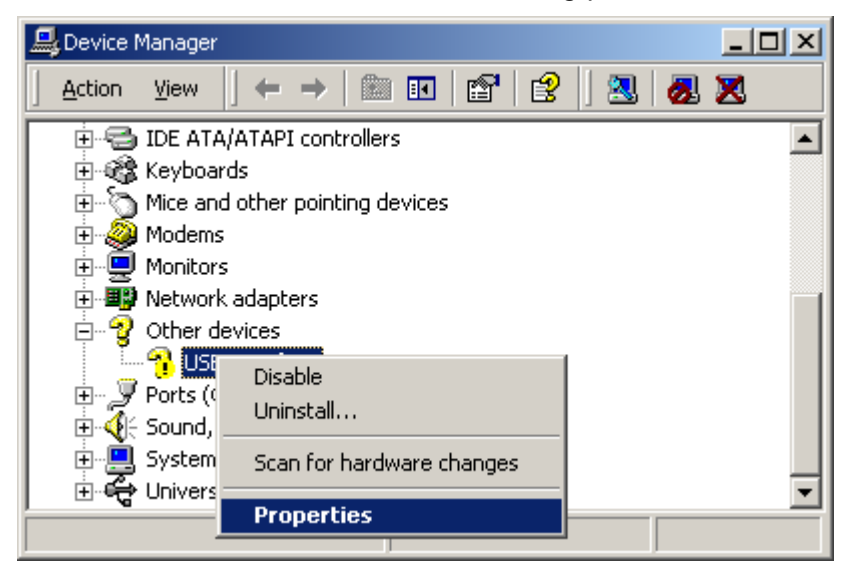

- 2 Select the "Properties..." option, using the left button on the mouse.
- **3** From the "USB Interface Properties" window that will appear, similar to the following picture, click the "Reinstall Driver..." button.

| USB Interfa    | ce Properties                                          |                                                   |                         | ? ×    |
|----------------|--------------------------------------------------------|---------------------------------------------------|-------------------------|--------|
| General        | Driver                                                 |                                                   |                         |        |
| $\diamond$     | USB Interface                                          |                                                   |                         |        |
|                | Device type:                                           | Other devices                                     |                         |        |
|                | Manufacturer:                                          | Unknown                                           |                         |        |
|                | Location:                                              | USB Interface                                     |                         |        |
| Devic          | e status                                               |                                                   |                         |        |
| This<br>To re  | device is not confi <u>c</u><br>install the drivers fo | gured correctly. (Code<br>or this device, click R | ≥1)<br>einstall Driver. | ×      |
|                |                                                        |                                                   | Reinstall Driv          | ver    |
| <u>D</u> evice | usage:                                                 |                                                   |                         |        |
| Use thi        | s device (enable)                                      |                                                   |                         |        |
|                |                                                        |                                                   | Close                   | Cancel |

**4** The will device driver wizard will appear similar to the following picture, click the "Next >" button to continue.

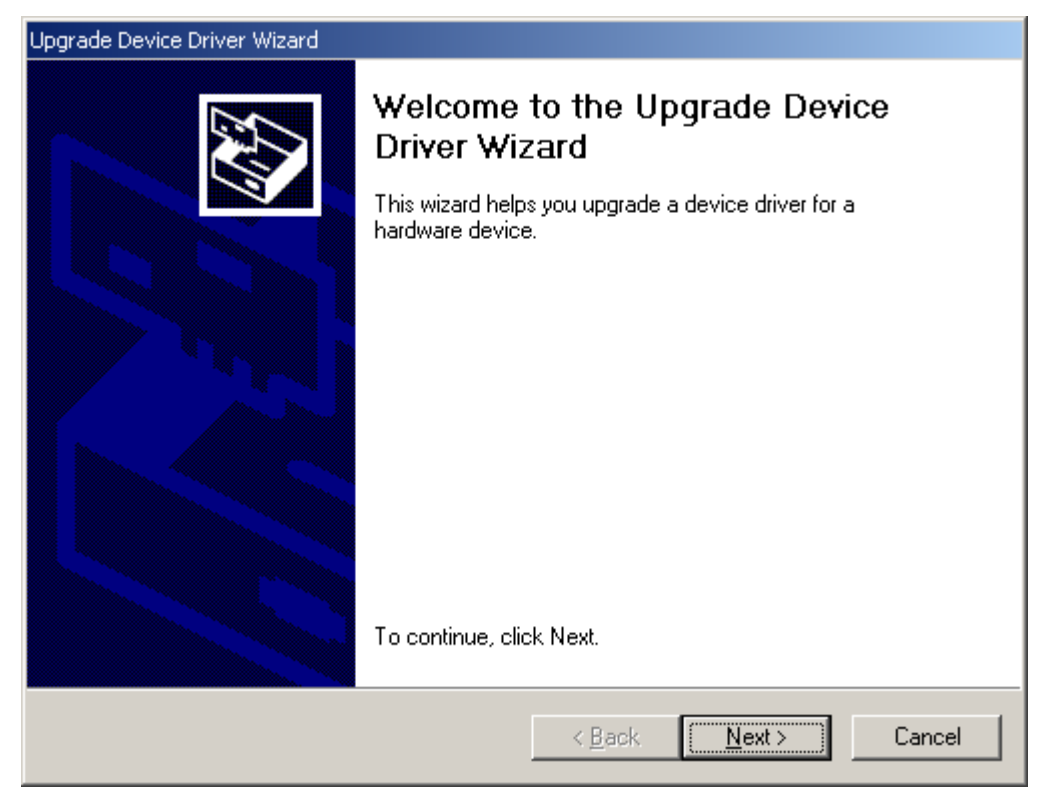

**5** Ensure the "Search for a suitable driver for my device (recommended)" option is selected and click the "Next >" button to continue.

| ound New Hardware Wizard                                                                                                    |
|----------------------------------------------------------------------------------------------------|
| Install Hardware Device Drivers<br>A device driver is a software program that enables a hardware device to work with<br>an operating system.                                                    |
| This wizard will complete the installation for this device:                                                                                                    |
| A device driver is a software program that makes a hardware device work. Windows<br>needs driver files for your new device. To locate driver files and complete the<br>installation click Next. |
| What do you want the wizard to do?                                                                                                    |
| Search for a suitable driver for my device (recommended)                                                                                                    |
| Display a list of the known drivers for this device so that I can choose a specific driver                                                                                                    |
|                                                                                                    |
| < <u>B</u> ack <u>N</u> ext > Cancel                                                                                                    |

6 Ensure the "Specify a location" option is selected and click the "Next >" button to continue. It is best that the "Specify a location" option is the only one selected for the installation of the USB Interface Cradle driver files.

| Found New Hardware Wizard                                                                                                    |                                                                                               |
|----------------------------------------------------------------------------------------------------|-----------------------------------------------------------------------------------------------|
| Locate Driver Files<br>Where do you want Windows to search for drive                                                                                                    | r files?                                                                                      |
| Search for driver files for the following hardware o                                                                                                    | levice:                                                                                       |
| The wizard searches for suitable drivers in its driv<br>any of the following optional search locations tha<br>To start the search, click Next. If you are search<br>insert the floppy disk or CD before clicking Next. | er database on your computer and in<br>t you specify.<br>ng on a floppy disk or CD-ROM drive, |
| Optional search locations:<br>Floppy <u>disk</u> drives<br><u>C</u> D-ROM drives<br><u>Specify a location</u><br><u>Microsoft Windows Update</u>                                                                       |                                                                                               |
|                                                                                                    | < <u>B</u> ack <u>N</u> ext > Cancel                                                          |

7 When prompted for the location of the driver files, enter the location of the installation of the software followed by the path to the USB driver files. The default location for these driver files is "C:\Program Files\LogTag Recorders\LogTag Analyzer\Drivers\i386". You may use the "Browse..." button in the window that appears, similar to the following picture to help you locate the appropriate folder.

| Upgrade ( | Device Driver Wizard                                                                    | ×              |
|-----------|-----------------------------------------------------------------------------------------|----------------|
| 2         | Insert the manufacturer's installation disk into the drive selected, and then click OK. | OK<br>Cancel   |
|           | ©opy manufacturer's files from:<br>C:\Program Files\Sealed Air Corporation\TurboTag ▼   | <u>B</u> rowse |

8 If you have chosen the correct folder that contains the driver files for the USB Interface Cradle, you will see a window similar to the following picture. Click the "Next >" button to install the driver files.

| Upgrade Device Driver Wizard                                                                                                    |
|----------------------------------------------------------------------------------------------------|
| Driver Files Search Results<br>The wizard has finished searching for driver files for your hardware device.                                 |
| The wizard found a driver for the following device:                                                                                         |
| USB Interface                                                                                                    |
| Windows found a driver that is a closer match for this device than your current driver.<br>To install the driver Windows found, click Next. |
| c:\program files\logtag recorders\logtag analyser\drivers\usb interface<br>2.0\ltag_usb.inf                                                 |
|                                                                                                    |
|                                                                                                    |
| < <u>B</u> ack <u>Next</u> > Cancel                                                                                                    |
|                                                                                                    |

**9** Once the driver files have been installed successfully you will see a window similar to the following picture. You may now connect and start using your USB Interface Cradle(s).

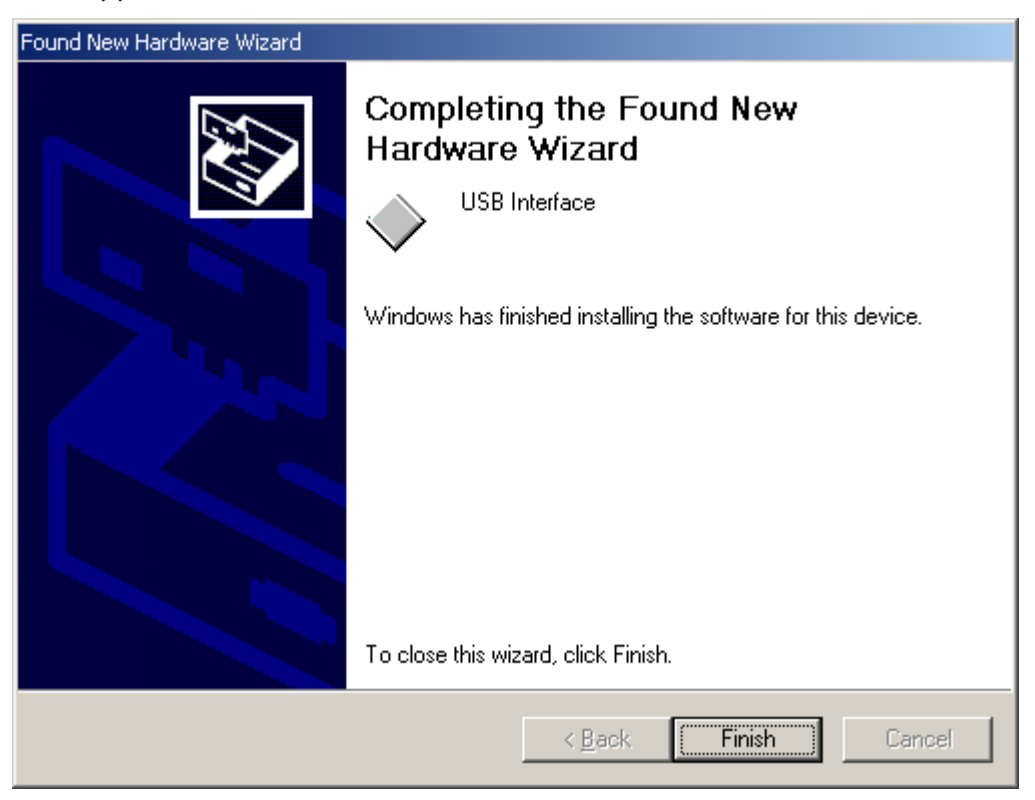